# Начните с этого

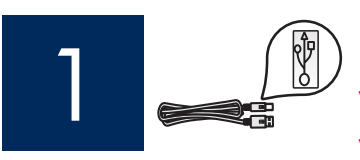

При использовании кабеля USB: не подключайте кабель USB, пока в этом руководстве не будет дано соответствующее указание, иначе программное обеспечение может быть установлено неправильно.

Это руководство можно использовать при установке аппаратного обеспечения и подключения устройства HP All-in-One к компьютеру или сети. Если во время установки возникнут проблемы, см. раздел **Устранение неполадок** в этом руководстве.

## Снимите всю ленту и поднимите экран

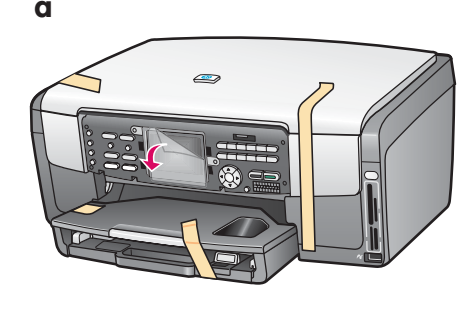

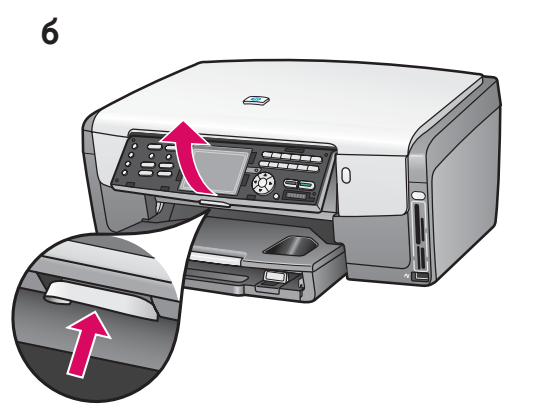

- а. Снимите всю ленту. Для удобства просмотра снимите с цветного графического экрана защитную пленку.
- 6. Поднимите экран.

3

## Проверьте наличие компонентов

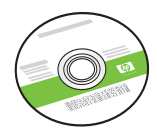

Компакт-диск для Windows.

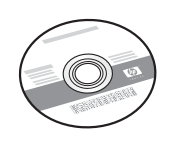

Компакт-диск для Macintosh.

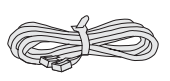

Телефонный кабель.

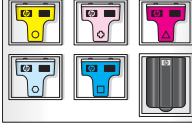

Картриджи с чернилами.

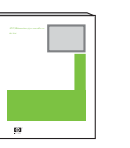

Руководство пользователя.

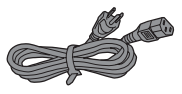

Шнур питания.

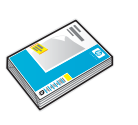

Фотобумага 4 на 6 д. (10 на 15 см).

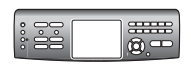

Накладка на панель управления (может быть уже установлена).

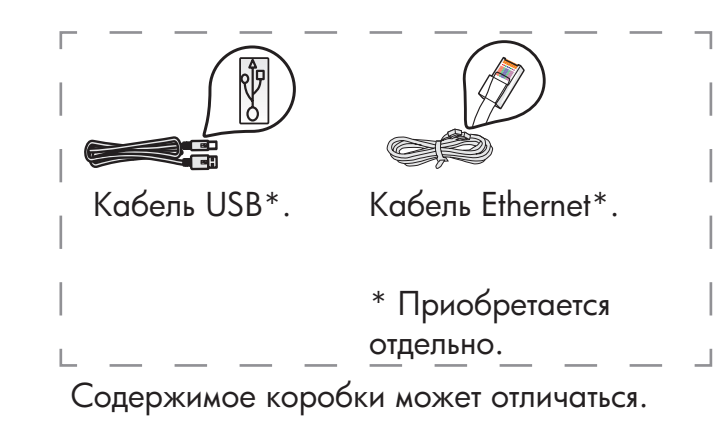

Дополнительное сетевое оборудование указано далее в этом руководстве.

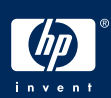

## 4 Установите накладку на панель управления (если не установлена)

В

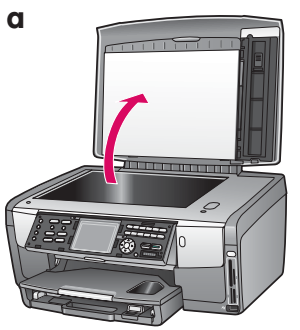

**а.** Поднимите крышку.

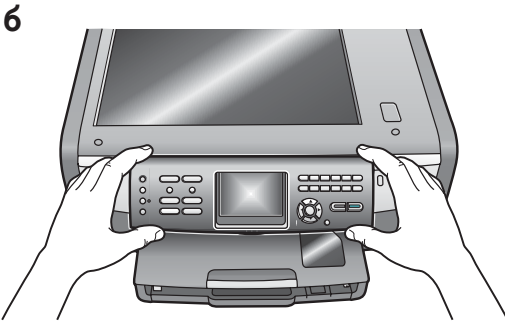

**6.** Поместите накладку на панель управления на устройство.

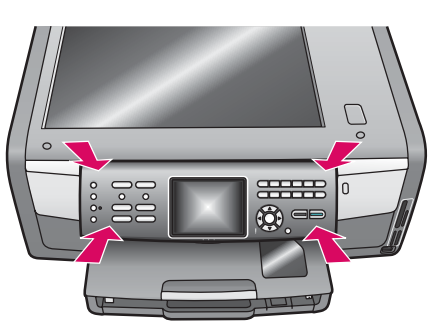

в. Для закрепления накладки нажмите на все ее края. Проверьте, чтобы все клавиши были видны и не закрыты краями накладки.

Для функционирования устройства HP All-in-One накладка на панель управления должна быть установлена!

## 5 Загрузите бумагу в лотки

#### Основной лоток.

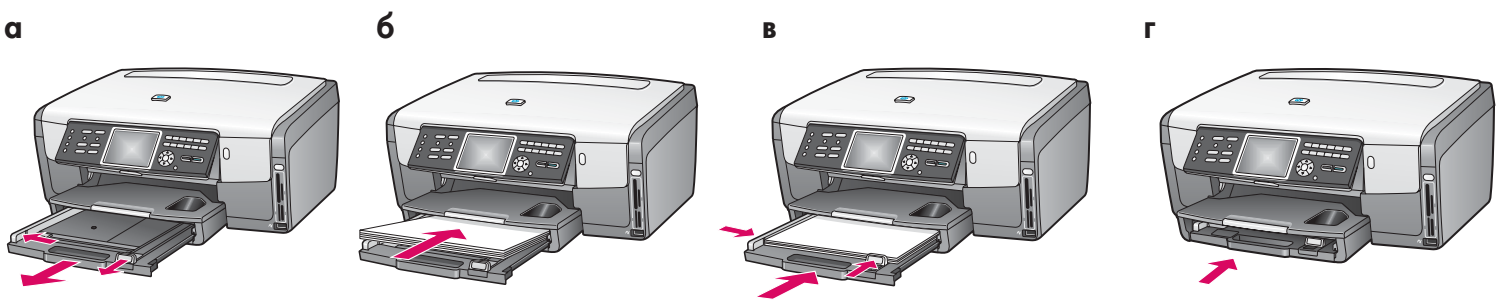

В нижний лоток загрузите обычную белую бумагу. Обычная бумага потребуется для выполнения юстировки.

#### Лоток для фотобумаги.

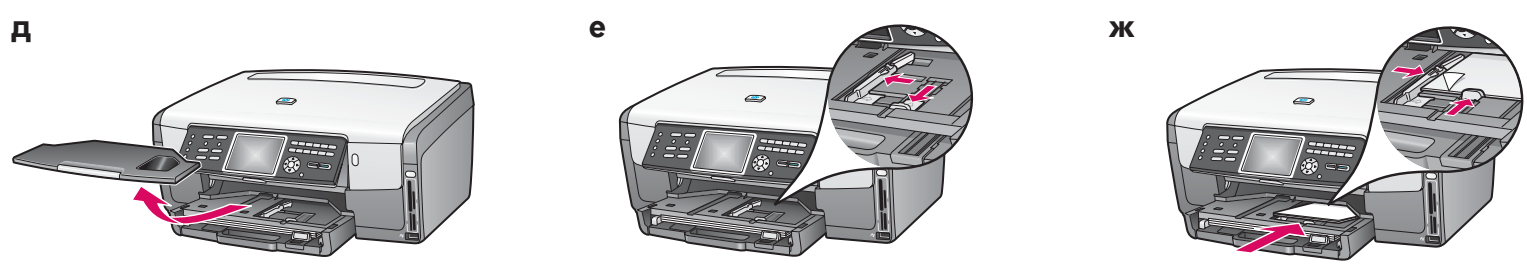

В лоток для фотобумаги, расположенный под выходным лотком, загрузите фотобумагу 4 на 6 д. (10 на 15 см) глянцевой стороной вниз. Если на бумаге имеются ярлыки, они должны быть направлены к пользователю.

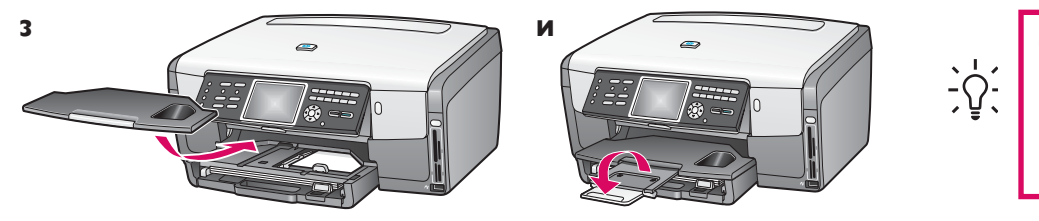

**Совет**. Для поддержки листов бумаги выдвиньте и разверните расширитель лотка. Подсоедините прилагаемый телефонный кабель

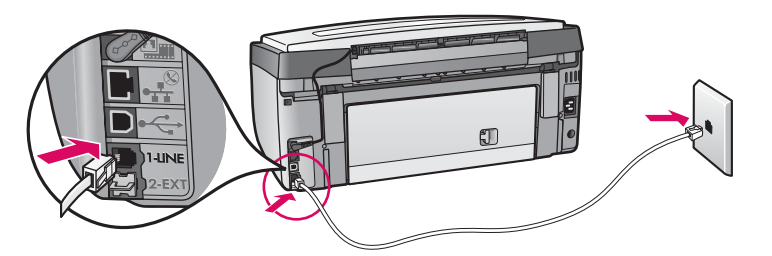

Один конец телефонного кабеля подключите к телефонному порту слева, обозначенному (1-LINE), а другой конец к настенной розетке.

Если необходимо подключить автоответчик или использовать свой телефонный кабель, см. Руководство пользователя.

## 7 Подключите шнур питания

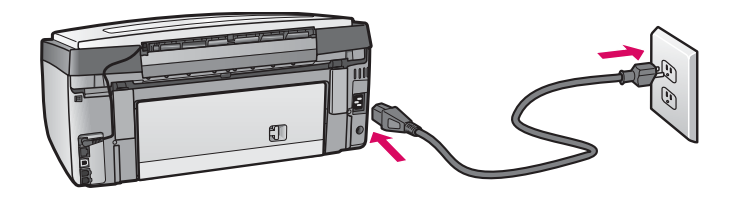

При использовании кабеля USB: не подключайте кабель USB, пока в этом руководстве не будет дано соответствующее указание.

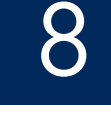

# Нажмите клавишу "Вкл" и выполните настройку

Вкл

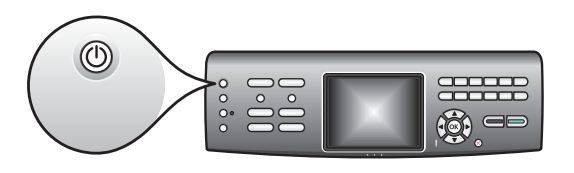

- **а.** После нажатия клавиши **Вкл** синий индикатор начнет мигать, а затем будет гореть постоянно. Это займет около одной минуты.
- 6. Перед продолжением дождитесь появления запроса выбора языка. С помощью клавиш со стрелками выберите язык, нажмите клавишу OK, а затем подтвердите выбор. С помощью клавиш со стрелками выберите страну/регион, нажмите клавишу OK, а затем подтвердите выбор.

## Откройте дверцу доступа

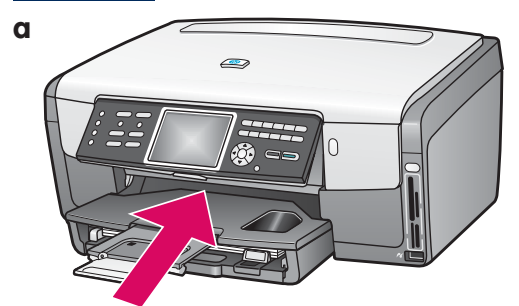

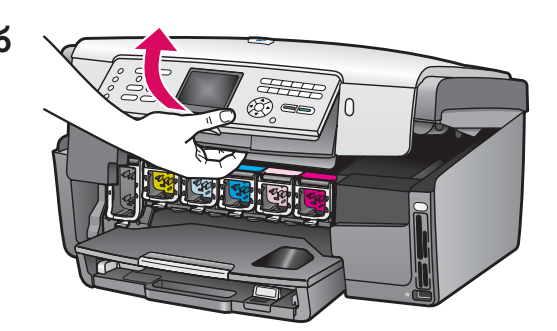

## 10 Поднимите фиксаторы внутри устройства

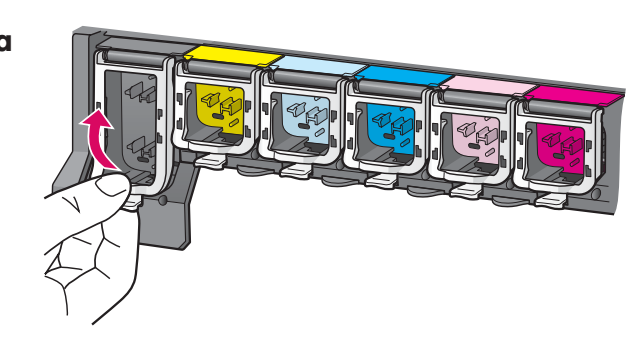

- **а.** Для открытия каждого фиксатора сожмите его нижнюю часть и поднимите фиксатор.
- 6. Поднимите все шесть фиксаторов.

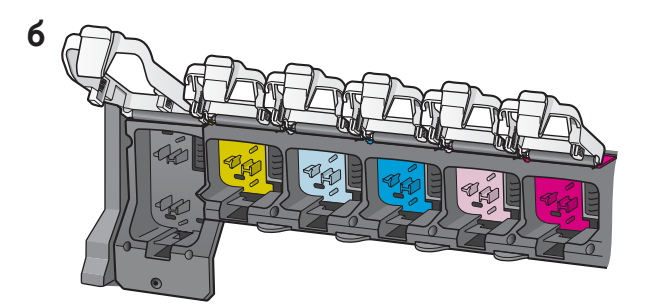

## Установите все шесть картриджей с чернилами

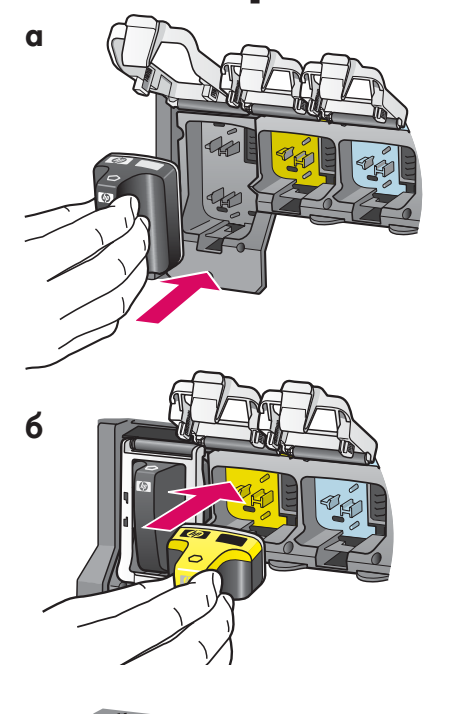

Цвет и метка на картридже должны совпадать с цветом и меткой на каретке.

- **а.** Установите картридж с черными чернилами в первое гнездо слева. Закройте фиксатор.
- **6.** Повторите это действие для каждого из цветных картриджей с чернилами.
- в. Проверьте, чтобы все фиксаторы были закрыты.

2 Закройте дверцу доступа и следуйте запросам

a

б

а. После закрытия дверцы доступа появится запрос для загрузки обычной белой бумаги. Проверьте, чтобы бумага была загружена, а затем для запуска процесса нажмите OK.

Будет выполнена инициализация картриджей и юстировка принтера. Это займет приблизительно 5 минут.

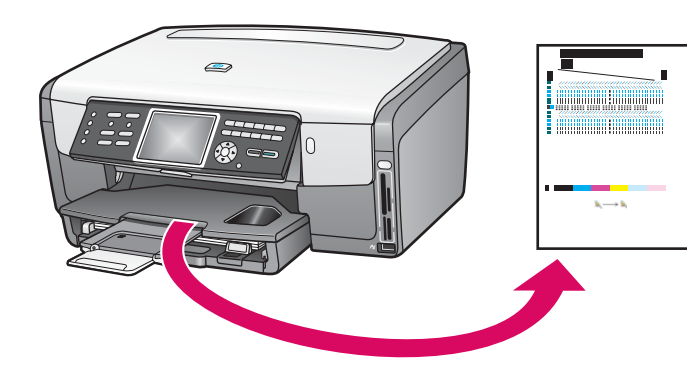

△ В это время нельзя отсоединять или выключать устройство HP All-in-One. Возможно, устройство будет издавать различный шум.

**б.** Юстировка принтера будет завершена после печати страницы юстировки. На цветном графическом экране проверьте информацию о состоянии, а затем нажмите клавишу **ОК**.

Утилизируйте или выбросьте страницу юстировки.

## 13 Включите компьютер

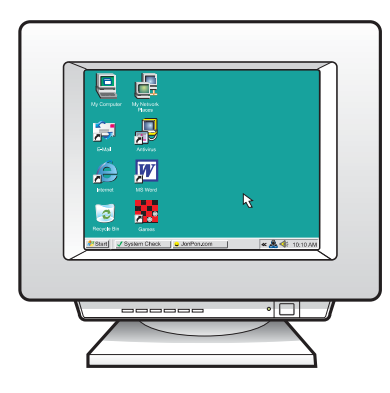

- **а.** Включите компьютер, при необходимости войдите в систему, а затем дождитесь отображения рабочего стола.
- 6. Закройте все открытые программы.

## 14 Выберите ОДИН тип соединения (А, Б или В)

### А: соединение USB (пока не подключайте).

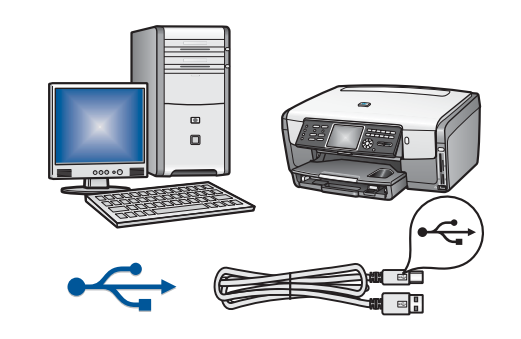

Этот тип соединения используется при необходимости подключения устройства напрямую к одному компьютеру. Не выполняйте подключение до появления соответствующей инструкции в программном обеспечении.

Необходимое оборудование: кабель USB.

При использовании соединения USB см. инструкции в разделе A (стр. 7).

### Б: сеть Ethernet (проводная)

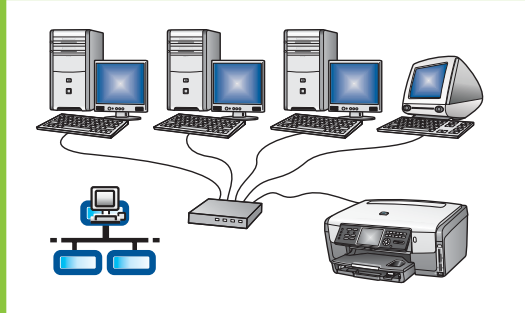

Этот тип соединения используется при подключении устройства к сети с помощью кабеля Ethernet.

Необходимое оборудование: концентратор/маршрутизатор/ коммутатор и кабель Ethernet.

При использовании соединения с помощью кабеля Ethernet см. инструкции в разделе Б (стр. 9).

### В: беспроводное соединение (с точкой доступа)

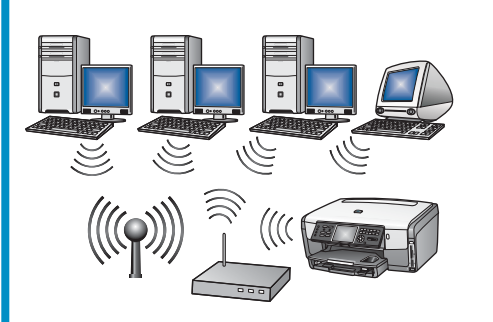

Этот тип соединения используется, если между устройством и сетью устанавливается беспроводное соединение (802.11 b или q).

Необходимое оборудование: беспроводной концентратор или беспроводная точка доступа\*.

Для упрощения настройки установите устройство HP All-in-One рядом с точкой доступа.

При использовании соединения с помощью беспроводной точки доступа см. инструкции в разделе В (стр. 11).

\*Примечание. Если точка доступа не используется, но устройство необходимо подключить к беспроводному компьютеру, см. раздел Настройка беспроводной сети Ad Hoc в Руководстве пользователя.

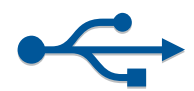

## А1 Вставьте необходимый компакт-диск

#### Для пользователей Windows

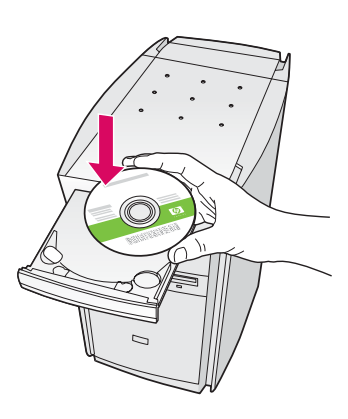

Примечание. Если после вставки компактдиска начальный экран не отобразится, дважды щелкните на Мой компьютер, дважды щелкните на значке CD-ROM, а затем дважды щелкните на файле setup.exe.

- а. Вставьте компакт-диск HP All-in-One для Windows.
- **6.** Для установки программного обеспечения следуйте инструкциям на экране.
- **в.** На экране **Тип подключения** выберите параметр **Напрямую к этому к компьютеру**. См. следующую страницу.

#### Для пользователей Macintosh

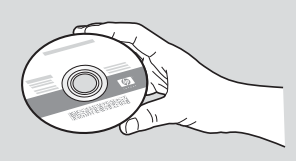

- а. Возьмите компакт-диск HP All-in-One для Macintosh.
- 6. Продолжение на следующей странице.

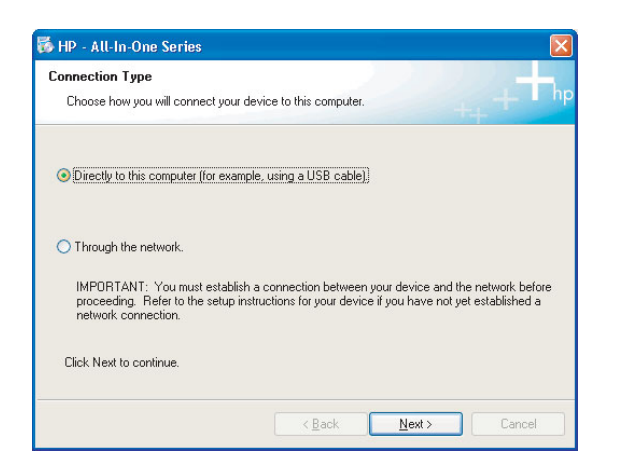

## А2 Подсоедините кабель USB

#### Для пользователей Windows

**а.** Следуйте инструкциям на экране, пока не появится запрос подключения кабеля USB. Это может занять несколько минут.

После появления запроса подсоедините кабель USB к порту сзади устройства HP All-in-One, а затем **к любому порту USB** на компьютере.

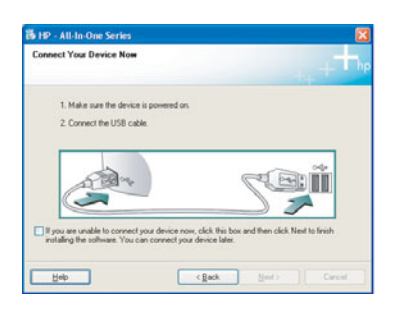

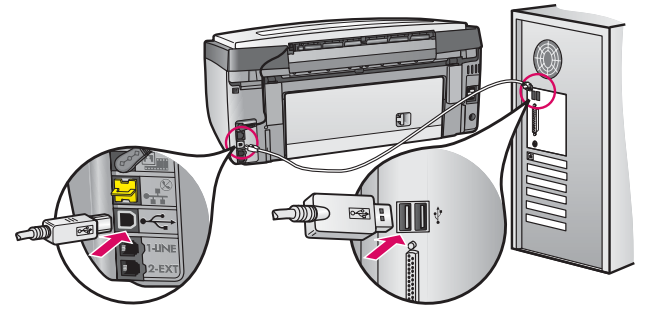

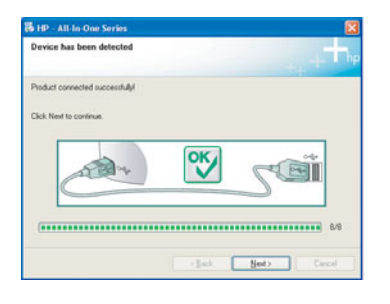

**б.** Следуйте инструкциям на экране. Выполните действия, указанные на экранах **Мастер** настройки факса и Подписаться сейчас.

### Для пользователей Macintosh

**а.** Подключите кабель USB к компьютеру и порту USB сзади устройства.

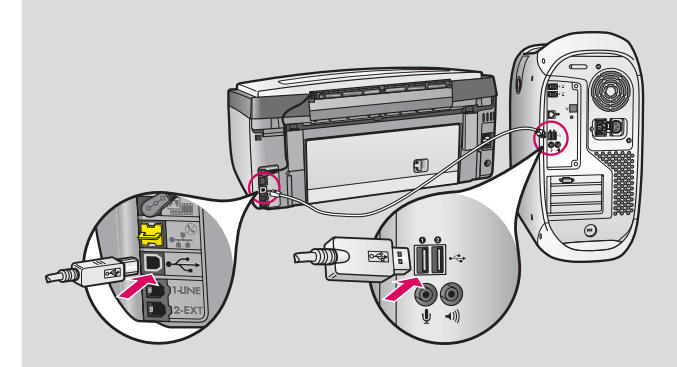

- 6. Дважды щелкните на значке HP All-in-One Installer.
- в. Обязательно выполните все действия, включая те, что отображаются на экране "Setup Assistant" (Помощник настройки).

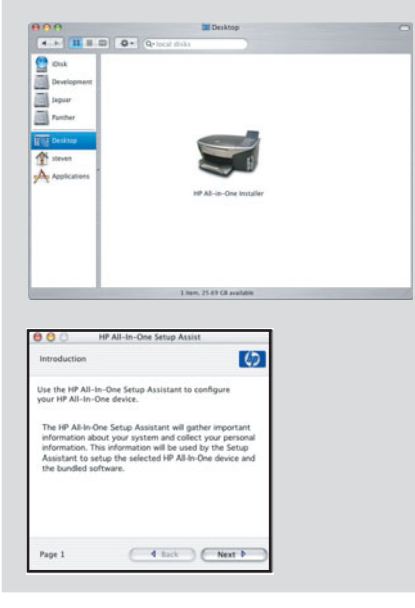

## АЗ В конце руководства приведены инструкции по выполнению пробной копии

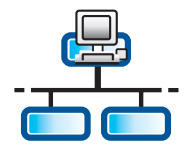

a.

б.

в.

## <sup>51</sup> Подсоедините кабель Ethernet

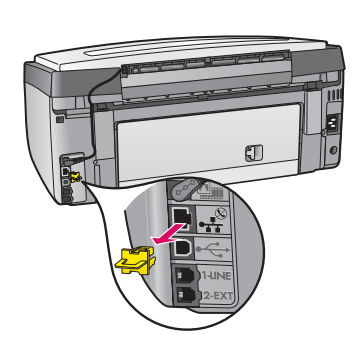

- а. Снимите желтую заглушку сзади устройства.
- 6. Один конец кабеля Ethernet подключите к порту Ethernet сзади устройства.
- в. Другой конец кабеля Ethernet подключите к концентрат ору/маршрутизатору/коммутатору. Если кабель имеет недостаточную длину, можно приобрести более длинный кабель.

**Важно**! Не подключайте кабель Ethernet к кабельному модему.

Для подключения необходима работающая сеть. Не подключайте кабель Ethernet, если подключение уже выполнено с помощью кабеля USB.

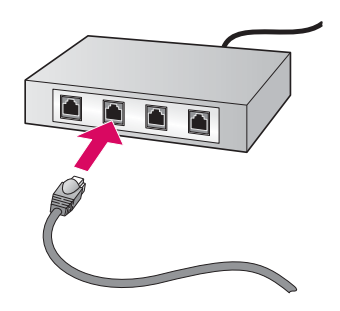

## Вставьте необходимый компакт-диск

#### Для пользователей Windows

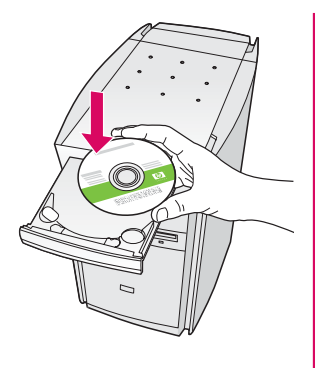

Б2

Примечание. Если после вставки компактдиска начальный экран не отобразится, дважды щелкните на Мой компьютер, дважды щелкните на значке CD-ROM, а затем дважды щелкните на файле setup.exe.

- а. Вставьте компакт-диск HP All-in-One для Windows.
- **6.** Для установки программного обеспечения следуйте инструкциям на экране.
- в. На экране Тип подключения выберите параметр По сети. Следуйте инструкциям на экране.

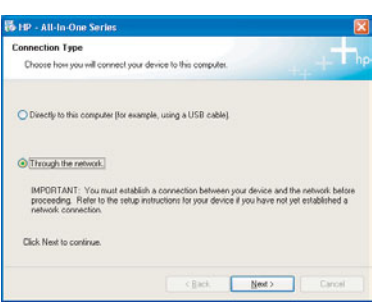

г. Для всех сообщений брандмауэра необходимо выбрать разблокировать или принять, иначе установка может быть прекращена с ошибкой. Следуйте инструкциям на экране. Если программное обеспечение необходимо установить на другие компьютеры, см. стр. 14.

Вопросы: антивирусные программы, программы, защищающие от программ-шпионов, или брандмауэры могут стать причиной блокировки программного обеспечения установки. Для получения более подробной информации перейдите на www.hp.com/support, введите Photosmart 3300, а затем выполните поиск фразы Firewalls (Брандмауэры).

#### Для пользователей Macintosh

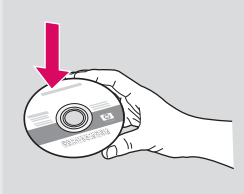

- а. Вставьте компакт-диск HP All-in-One для Macintosh.
- 6. Дважды щелкните на значке HP All-in-One Installer.

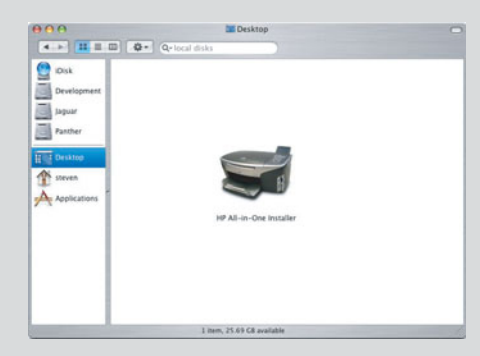

 В. Обязательно выполните все действия, включая те, что отображаются на экране "Setup Assistant" (Помощник настройки). Если программное обеспечение необходимо установить на другие

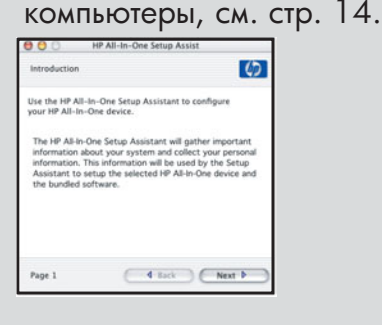

## БЗ

## В конце руководства приведены инструкции по выполнению пробной копии

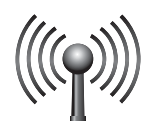

## В1 Определите параметры беспроводной сети

Для добавления устройства HP All-in-One в существующую беспроводную сеть, необходимо знать параметры этой сети. При использовании технологии "Connect Now" или "SecureEZSetup" см. следующий раздел на этой странице. сли технология "Connect Now" или "SecureEZSetup" не используется или эти термины неизвестны, следуйте указанным ниже инструкциям.

**а.** Определите и запишите параметры существующей сети. Имя сети (или SSID):

Ключ WEP/Контрольная фраза WPA (если необходимо):\_\_\_

6. Перейдите к Шагу В2 на следующей странице.

Если значение параметров неизвестно, см. документацию, прилагаемую к беспроводной точке доступа.

## Упрощенные способы (требования указаны ниже)

#### Технология "Connect Now" (Пакет обновления для Windows XP версии 2 или выше)

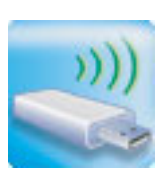

**Требования**. Для использования этого варианта необходима точка доступа, совместимая с технологией **Connect Now, пакет обновления 2 для Windows XP** и параметры беспроводной сети. Если настройка беспроводной сети выполняется с использованием варианта "Windows Connect Now", для добавления устройства HP All-in-One в существующую беспроводную сеть можно использовать флэш-диск USB. Для сохранения параметров можно также использовать какое-либо запоминающее устройство.

#### Необходимые действия

или

- **а.** Вставьте флэш-диск USB в порт USB спереди устройства HP All-in-One. При использовании запоминающего устройства вставьте плату в соответствующий разъем спереди устройства HP All-in-One.)
- **6.** На устройстве HP All-in-One появится запрос. На этот запрос необходимо нажать **ОК**. Пропустите следующую страницу и продолжите с Шага **В4** на стр. 13.

#### Технология "SecureEZSetup"

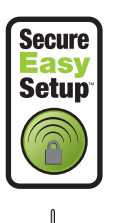

Требования. Необходима точка доступа с логотипом SecureEZSetup.

Важно! После запуска SecureEZSetup для выполнения следующего действия останется очень мало времени.

#### Необходимые действия

- **а.** Переключите точку доступа в режим "SecureEZSetup". При возникновении вопросов см. документацию, прилагаемую к точке доступа.
- 6. Перейдите к Шагу В2 на следующей странице.

## В2 Запустите мастер настройки беспроводной сети

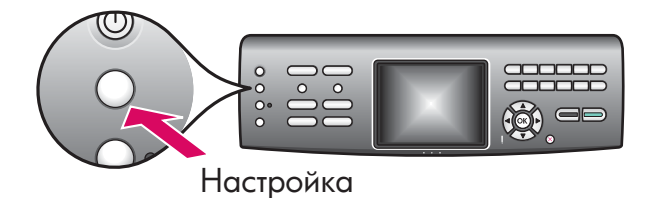

- а. На панели управления устройства НР All-in-One нажмите клавишу Настройка.
- 6. Для открытия сетевого меню нажмите 7.
- в. После открытия сетевого меню для запуска мастера настройки беспроводной сети нажмите 4.

## ВЗ Следуйте инструкциям на экране

- На экране отобразится список обнаруженных сетей. Сети с наиболее сильными сигналами отобразятся первыми.
- **Примечание**. При использовании технологии "Connect Now" или "SecureEZSetup" следующее действие можно пропустить.
- **а.** Выделите имя сети, которое было записано в Шаге **B1**, а затем нажмите **OK**. Если используемая сеть не отображается в списке, выберите **Введите новое имя сети (SSID)** и введите **Имя сети (SSID)**. Проверьте, чтобы между точкой доступа и устройством HP All-in-One не было никаких препятствий.
- **б.** Если в существующей сети используется шифрование, появится запрос для ввода ключа WEP или контрольной фразы WPA. При их вводе учитывается регистр. См. раздел **Советы по использованию клавиатуры на экране** внизу этой страницы.
- в. Следуйте запросам на экране. Если соединение будет установлено, перейдите к следующему шагу.

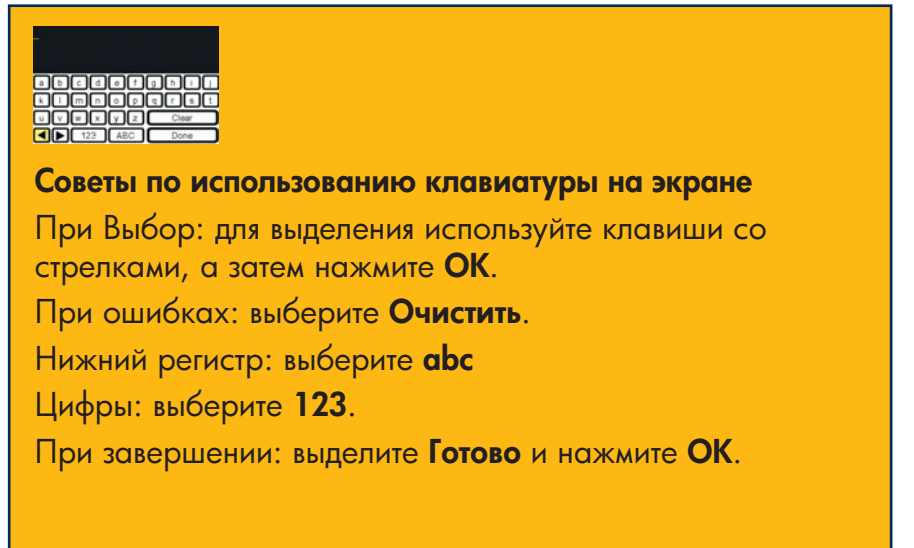

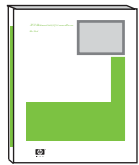

При возникновении проблем соединения с сетью для получения дополнительной информации о настройке см. Руководство пользователя.

## Вставьте необходимый компакт-диск

#### Для пользователей Windows

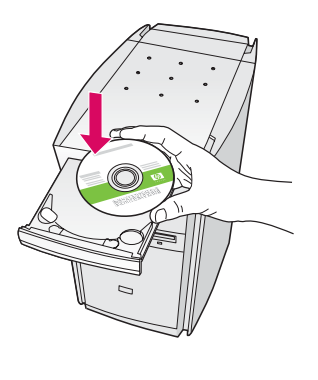

Примечание. Если после вставки компакт-диска начальный экран не отобразится, дважды щелкните на Мой компьютер, дважды щелкните на значке CD-ROM, а затем дважды щелкните на файле setup.exe.

- a. Вставьте компакт-диск HP All-in-One для Windows.
- **6.** Для установки программного обеспечения следуйте инструкциям на экране.
- в. На экране Тип подключения выберите параметр По сети. Следуйте инструкциям на экране.

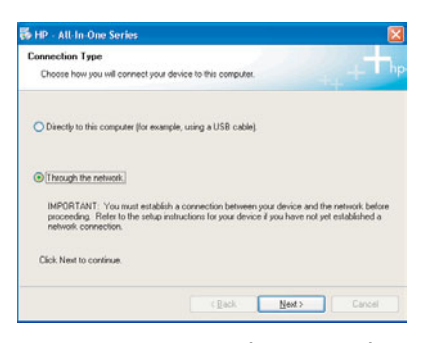

г. Для всех сообщений брандмауэра необходимо выбрать разблокироватьили принять, иначе установка может быть прекращена с ошибкой. Следуйте инструкциям на экране. Продолжение на следующей странице.

Вопросы: антивирусные программы, программы, защищающие от программ-шпионов, или брандмауэры могут стать причиной блокировки программного обеспечения установки. Для получения более подробной информации перейдите на www.hp.com/support, введите Photosmart 3300, а затем выполните поиск фразы Firewalls (Брандмауэры).

#### Для пользователей Macintosh

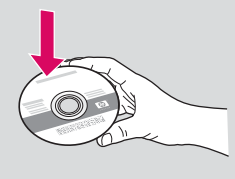

- а. Вставьте компакт-диск HP All-in-One для Macintosh.
- 6. Дважды щелкните на значке HP All-in-One Installer.

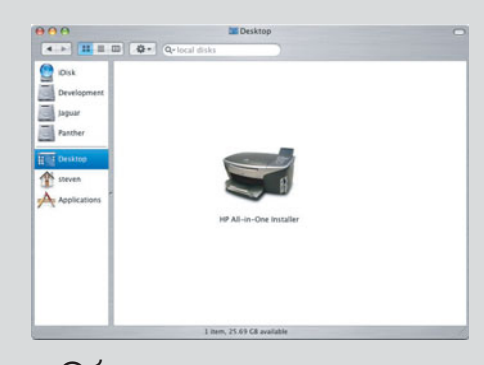

в. Обязательно выполните все действия, включая те, что отображаются на экране "Setup Assistant" (Помощник настройки). Продолжение на следующей странице.

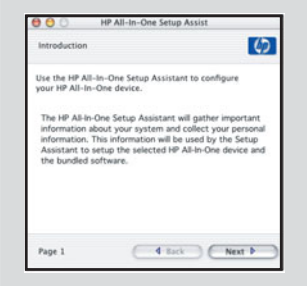

**B4** 

# 15 Установите программное обеспечение на других компьютерах

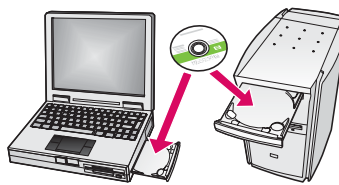

Если в сети установлены другие компьютеры, на каждом из них установите программное обеспечение HP All-in-One. Для каждой установки выберите правильный компакт-диск HP All-in-One. Следуйте инструкциям на экране.

Обязательно выберите тип соединения между сетью и устройством HP All-in-One (а не между компьютером и сетью).

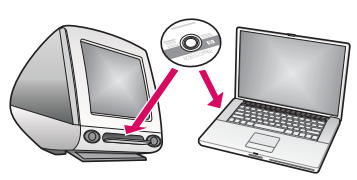

# 16 В конце руководства приведены инструкции по выполнению пробной копии

### Устранение неполадок

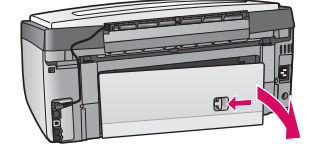

Проблема. Появилось сообщение Замятие бумаги.

**Действие**. Снимите заднюю дверцу доступа и осторожно вытяните замятую бумагу. Выключите и включите устройство. Снова загрузите бумагу.

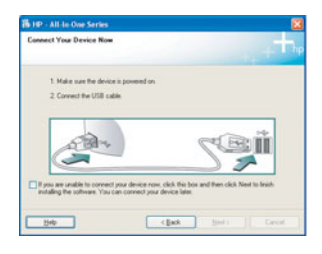

**Проблема**. Не появился экран с указанием подключения кабеля USB. **Действие**. Извлеките, а затем снова вставьте компакт-диск HP All-in-One для **Windows**. Обратитесь к разделу А.

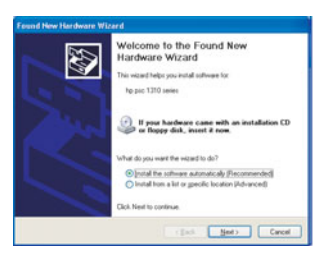

Проблема. Появился экран Установка оборудования Microsoft. Действие. Щелкните на Отмена. Отсоедините кабель USB, а затем вставьте компакт-диск HP All-in-One для Windows. Обратитесь к разделу А.

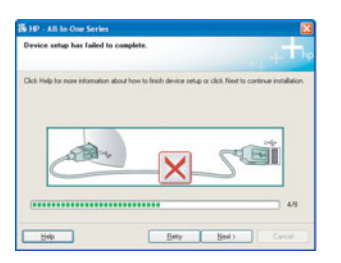

Проблема. Появился экран Не удалось завершить установку устройства. Действие. Убедитесь, что накладка на панель управления установлена правильно. Отключите устройство HP All-in-One от электросети, а затем снова

подключите. Проверьте все соединения. Проверьте правильность подключения кабеля USB к компьютеру. Не подключайте кабель USB к клавиатуре или концентратору, не имеющему источника питания. Обратитесь к разделу А.

### Устранение сетевых неполадок

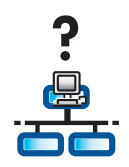

Проблема. Неизвестно, правильно ли настроена сеть.

**Действие**. Для получения информации о настройке сети перейдите на **www.hp.com/support**. Введите **Photosmart 3300**, а затем выполните поиск фразы **Network Setup** (Настройка сети).

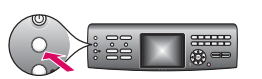

**Проблема**. Предпринимается попытка установить беспроводное соединение с панели управления, но соединение между устройством и сетью не устанавливается. **Действие**.

- На точке доступа включите параметры широковещательной передачи имени сети и отключите автоматическую широковещательную передачу имени.
- Переместите точку доступа ближе к устройству HP All-in-One и убедитесь, что между ними нет препятствий.
- Выключите точку доступа, подождите 30 секунд, а затем снова включите.
- Убедитесь, что установлен правильный режим беспроводной связи и тип аутентификации. См. шаги с **B1** по **B3**.
- Для получения более подробной информации и информации по устранению неполадок см. Руководство пользователя.

| Printer Not Found<br>Setup was cruble to detect any                            | printers.                             |                        | 6            |
|--------------------------------------------------------------------------------|---------------------------------------|------------------------|--------------|
| Setup was unable to detect any pints                                           | ns on the netwo                       |                        |              |
| Clob Newl In anistance with doco-                                              | ning the pinter                       |                        |              |
| Note: If a fermal has been enabled o<br>detecting the printer. Club. Help! for | n this PC, this m<br>nove information | e be preventing the in | staller hon. |
|                                                                                |                                       |                        |              |
|                                                                                |                                       |                        |              |
|                                                                                |                                       |                        |              |

Проблема. Появилось сообщение Принтер не найден.

**Действие.** Сначала проверьте наличие активного соединения с устройством. Проверьте, нет ли на цветном графическом экране какого-либо значка. Если значок не отображается, обратитесь к соответствующему разделу (Б или В).

Если соединение активно, попробуйте выполнить следующее:

- Выключите устройство, подождите 30 секунд, а затем снова включите.
- Попробуйте временно отключить брандмауэр.

**Для пользователей проводных сетей (Ethernet)**. Проверьте надежность кабельных соединений.

- Проверьте кабель между маршрутизатором и устройством.
- Проверьте кабель между компьютером и устройством.
- Проверьте правильность настройки сетевой платы.

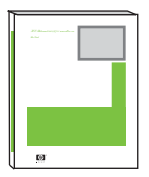

Для получения дополнительной информации об устранении неполадок и настройке см. Руководство пользователя.

## Выполнение пробной копии

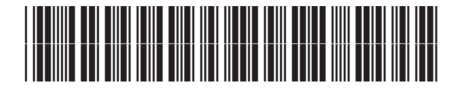

Q5861-90301

Теперь по завершении установки настало время для использования устройства HP All-in-One. Выполните копию любимой фотографии и проверьте новую копию с помощью функции предварительного просмотра.

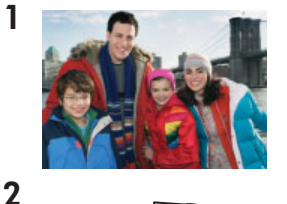

3

4

5

P

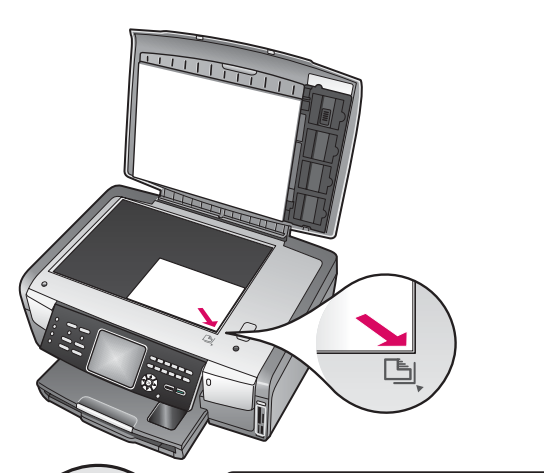

- 1. Возьмите фотографию 4 на 6 д. (10 на 15 см).
- Поместите фотографию на стекло (лицом вниз) в правый передний угол. Длинный край фотографии должен лежать вдоль переднего края стекла. Закройте крышку.

- **3.** Проверьте, чтобы в лоток была загружена фотобумага (см. стр. 2), а затем нажмите клавишу **Копирование**.
- Нажмите клавишу Фотолоток. Устройство выполнит сканирование фотографии, а затем на цветном графическом экране отобразит вид копии (предварительный просмотр).
- 5. Нажмите клавишу Запуск: Цвет.

Устройство HP All-in-One выполнит копию фотографии.

Для получения информации о печати фотографий с карт памяти и других функциях см. Руководство пользователя и интерактивную справку. Для получения дополнительной справки см. **www.hp.com/support**.

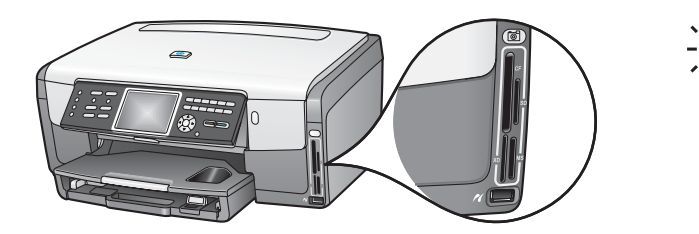

Напечатано на бумаге, изготовленной на 100% из вторичного сырья. © Copyright 2005 Hewlett-Packard Development Company, L.P. Printed in [].

Запуск: Цвет

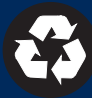

Копирование

Фотолоток